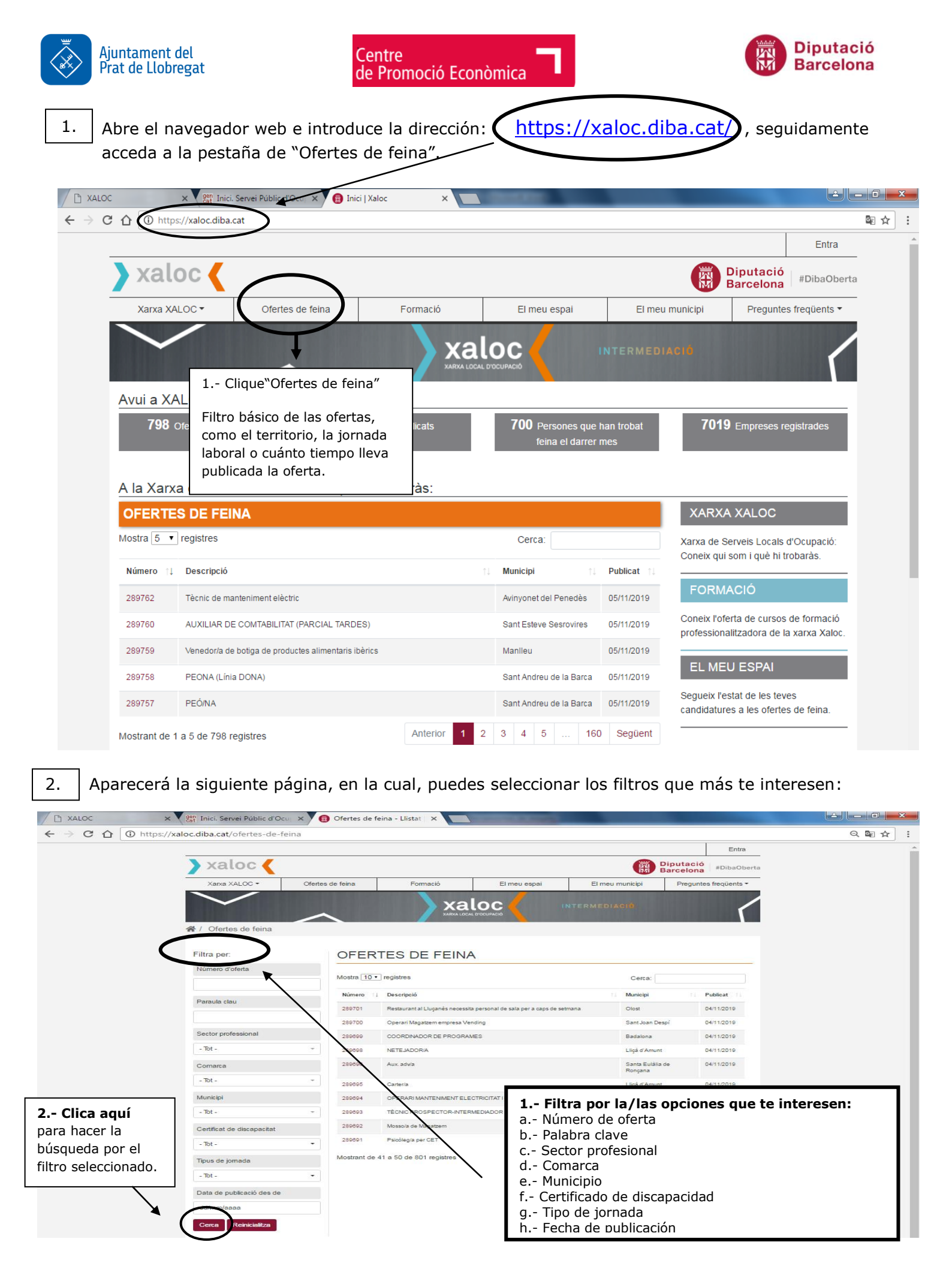

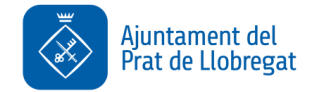

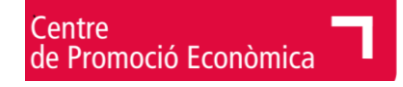

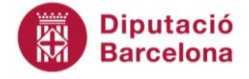

3. A continuación, sale un listado con todas las ofertas según los filtros marcados.

|                            |                  |                                         |              |                 | Entra                                       |
|----------------------------|------------------|-----------------------------------------|--------------|-----------------|---------------------------------------------|
| 🔪 xaloc 🎸                  |                  |                                         |              |                 | Diputació<br>Barcelona <sup>#DibaOber</sup> |
| Xarxa XALOC 🕶              | Ofertes de feina | Formació                                | El meu espai | El meu municipi | Preguntes freqüents 🕶                       |
| / Ofertes de feina         |                  |                                         |              | ITERMEDIACIÓ    | ٢                                           |
| Filtra per:                | OFE              | RTES DE FEINA                           |              |                 |                                             |
| Número d'oferta            | Mostra 1         | 0 ▼ registres                           |              | Cerca:          |                                             |
|                            | Número           | ↑↓ Descripció                           |              | Municipi        | ↑↓ Publicat ↑↓                              |
| Paraula clau               | 289646           | Administratiu/va a aeroport del Pr      | rat          | El Prat de L    | lobregat 31/10/2019                         |
|                            | 289572           | Conductor/a de tràiler                  |              | El Prat de L    | lobregat 30/10/2019                         |
| Sector professional        | 289553           | Administratiu/va d'obra                 |              | El Prat de L    | lobregat 29/10/2019                         |
| - Tot -                    | - 289340         | Cambrer/a per a restaurant              |              | El Prat de L    | lobregat 23/10/2019                         |
| Comarca                    | 289339           | Ajudant de cambrer/a per restaur        | ant          | El Prat de L    | lobregat 23/10/2019                         |
| - Tot -                    | - 289310         | Recepcionista per centre residen        | cial         | El Prat de L    | lobregat 22/10/2019                         |
| Municipi                   | 289161           | MANYÀ                                   |              | El Prat de L    | lobregat 18/10/2019                         |
|                            | 289120           | Aux. Administratiu/va                   |              | El Prat de L    | lobregat 17/10/2019                         |
| El Prat de Llobregat       | 288986           | Ajudant de paleta                       |              | El Prat de L    | lobregat 15/10/2019                         |
| Certificat de discapacitat | 288684           | Oficial 1ª Fusteria metàl.lica          |              | El Prat de L    | lobregat 09/10/2019                         |
| - Tot -                    | Mostra           | de 1 a 10 de 21 registres               |              | Anterior        | 1 2 3 Següent                               |
| <b>T</b> ione de la consta |                  | ١                                       |              |                 |                                             |
| Clica en el                | número de ofer   | ta y se abrirá el                       |              |                 |                                             |
|                            |                  | , i i i i i i i i i i i i i i i i i i i |              |                 |                                             |

4.

La ficha de la oferta es como ésta:

# CAMBRER/A PER A RESTAURANT

capacidades requeridas.

| Número d'             | oferta                                                                                    | 289340                                                                                                    |  |  |  |
|-----------------------|-------------------------------------------------------------------------------------------|----------------------------------------------------------------------------------------------------|--|--|--|
| Publicat -            | Modificat                                                                                 | 23/10/2019 - 06/11/2019                                                                                                    |  |  |  |
| Ubicació              |                                                                                           | Prat de Llobregat                                                                                                    |  |  |  |
| Ocupació              |                                                                                           | 5120 - Cambrers assalariats                                                                                                    |  |  |  |
| Tasques e             | specífiques                                                                               | Atenció al client a restaurant per servei de nits.<br>Preparació de les taules, de l'organització, de la correcta<br>disposició de les cadires i de tot el servei de taula.<br>Desparar les taules, encarregar-se d'ordenar el menjador<br>i transportar el material a l'office. SOU: 1.000 nets / mes<br>(jornada de 30h. Setmanals) |  |  |  |
| Capacitats requerides |                                                                                           | Bona presència. Organització Orientació al client.<br>Pulcritud.                                                                                                    |  |  |  |
|                       | Información referente a la<br>oferta como, por ejemplo, las<br>tareas a desarrollar o las |                                                                                                    |  |  |  |

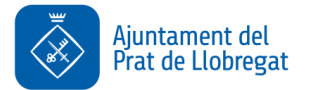

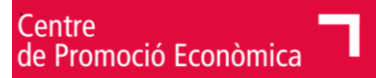

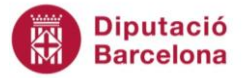

## Requisits

### Obligatoris

Nivell acadèmic

Experiència en l'ocupació (mesos)

Informàtica

Llengua

Los requisitos obligatorios son indispensables para poder acceder a la oferta. Los demás requisitos son valorables. Graduat escolar / Batxillerat elemental

36

Programari d'Ofimàtica - Usuari Bàsic

horario.

Castellà - Nivell Experimentat C1

Català - Nivell Independent B2

5.

Acaba rellenando la información que te pide.

### Informació d'interès

| Data d'incorporació | 01/11/2019                  |                                            |
|---------------------|-----------------------------|--------------------------------------------|
| Horari              | Dill. a dij. 19:30-00h. Div | .i dissab. 19:30-01:30h                    |
| Contracte           |                             |                                            |
| Tipus               | Temps parcial: tempora      | I                                          |
| Durada              | Entre 1 i 3 mesos           | Otros datos que te pueden interesar como.  |
| Prorrogable         | Sí                          | por ejemplo, la duración del contrato o el |
|                     |                             | -                                          |

#### Inscripció a l'oferta

Si vols apuntar-te a aquesta oferta de treball, has d'introduir el número del teu document d'identitat i la teva data de naixement.

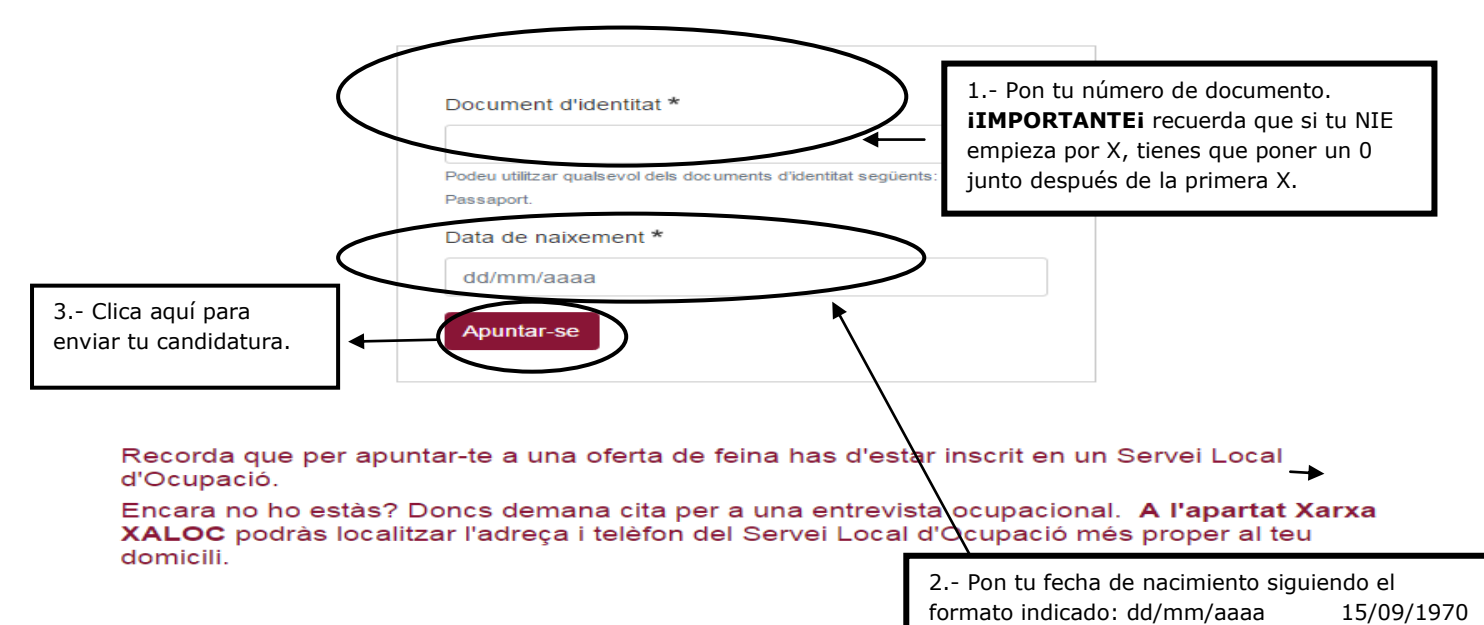

Si todo es correcto, te saldrá un mensaje diciendo que tu candidatura se ha tramitado correctamente. Si, en cambio, sale cualquier error, comunícanoslo y lo solucionaremos.

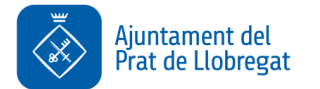

7.

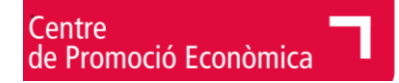

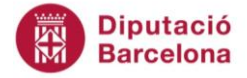

6. Para poder comprobar si se ha tramitado correctamente vuestra candidatura entra, en la página principal, en la pestaña "el meu espai"

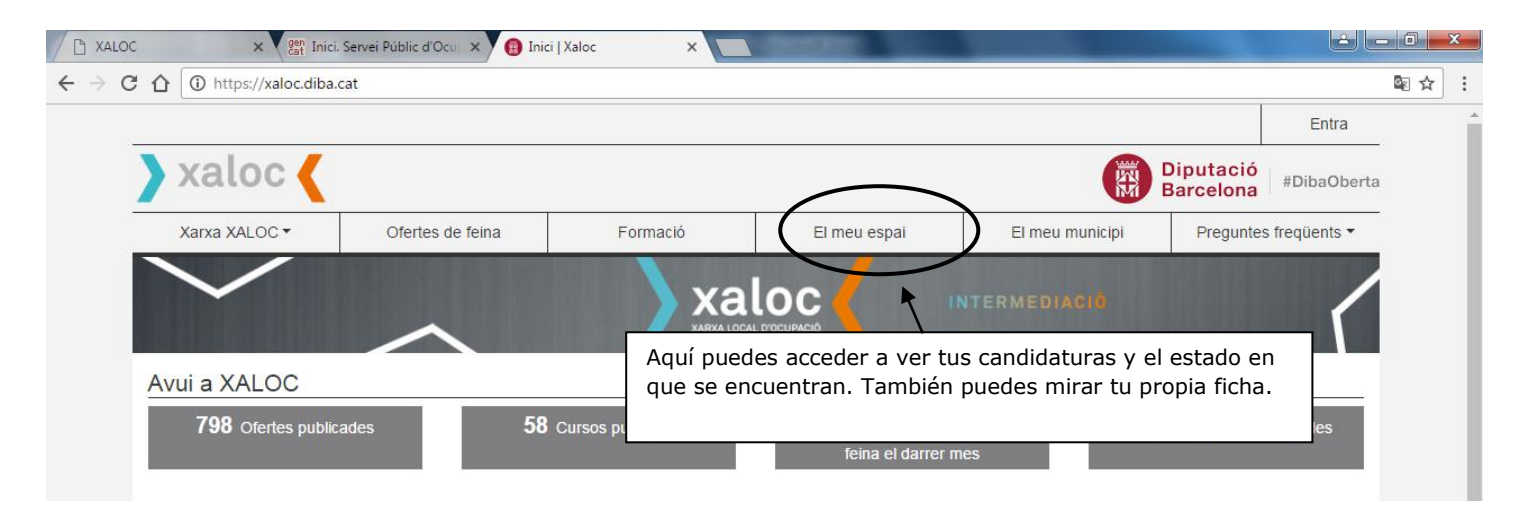

Aquí encontrarás las candidaturas a las cuales te has inscrito y su estado.

| tranet AjPrat 🛛 🗙 📉 XAL                                                                                                    | oc x 📵 El                                                         | meu espai   Xaloc 🛛 🗙 📃                                                                                                    | STREET, DOORSELF.                                                                                                 |                                                                                                    |                                                 |                               |    |
|----------------------------------------------------------------------------------------------------|-------------------------------------------------------------------|----------------------------------------------------------------------------------------------------|----------------------------------------------------------------------------------------------------|----------------------------------------------------------------------------------------------------|-------------------------------------------------|-------------------------------|----|
| C 1 (1) https://xaloc.diba                                                                                                    | cat/el-meu-espai                                                  |                                                                                                    |                                                                                                    |                                                                                                    |                                                 |                               | GX |
|                                                                                                    |                                                                   |                                                                                                    |                                                                                                    |                                                                                                    |                                                 | Surt                          |    |
| 🔪 xaloc 🎸                                                                                                    |                                                                   |                                                                                                    |                                                                                                    |                                                                                                    | Diputació<br>Barcelona                          | #DibaOberta                   |    |
| Xarxa XALOC 🕶                                                                                                    | Ofertes de feina                                                  | Formació                                                                                                    | El meu espai                                                                                                    | El meu municipi                                                                                                    | Preguntes                                       | s freqüents 🔻                 |    |
| $\checkmark$                                                                                                    | $\wedge$                                                          |                                                                                                    |                                                                                                    |                                                                                                    |                                                 | 5                             |    |
| 倄 / El meu espai                                                                                                    |                                                                   |                                                                                                    | _                                                                                                    |                                                                                                    | -                                               |                               |    |
| Benvinguda! Heu iniciat la                                                                                                    | sessió correctament.                                              |                                                                                                    | Estado o                                                                                                    | de las                                                                                                    |                                                 | ×                             |    |
| Diba Busques feina?<br>Busques feina?<br>Servei de Mercat de treball<br>Gerència de Serveis de<br>Promoció Econòmica i<br>Ocupació | Best d'aquí<br>al Servei Lo<br>Si vols ac<br>Local d'O<br>Les mev | EU ESPAI<br>podràs fer el seguiment de l'es<br>ical d'Ocupació sobre la teva fo<br>ctualitzar aquestes defe<br>icupació. Trobarà fes de<br>ves candidatures | stat de es teves candidature<br>opració, experiència profes<br>s o fer alguna modific<br>ades de contacte del teu | es, així com consultar les da<br>sional i feines preferents.<br><b>ació o consulta, t'has</b> (<br>I Servei al final d'aquest | des que has pro<br>d'adreçar al to<br>ta plana. | porcionat<br><b>eu Servei</b> |    |
| Diputació de Barcelon                                                                                                    | a Número                                                          | Descri                                                                                                    | pció                                                                                                    | Data                                                                                                    | Estat                                           |                               |    |
|                                                                                                    | Sense resu                                                        | Itats.                                                                                                    |                                                                                                    |                                                                                                    |                                                 |                               |    |
|                                                                                                    | Les mer                                                           | ves dades                                                                                                    | Tamb<br>tu pr                                                                                                    | pién puedes mirar<br>opia ficha.                                                                                              |                                                 |                               |    |